# AHORA PAGA TU CRÉDITO EN LÍNEA

Instructivo registro al portal de Crédito Leather Lovers Solo aplica para PC

# Paso 1

Ingresar a **www.velez.com.co** y da clic en el menú Crédito Leather Lovers.

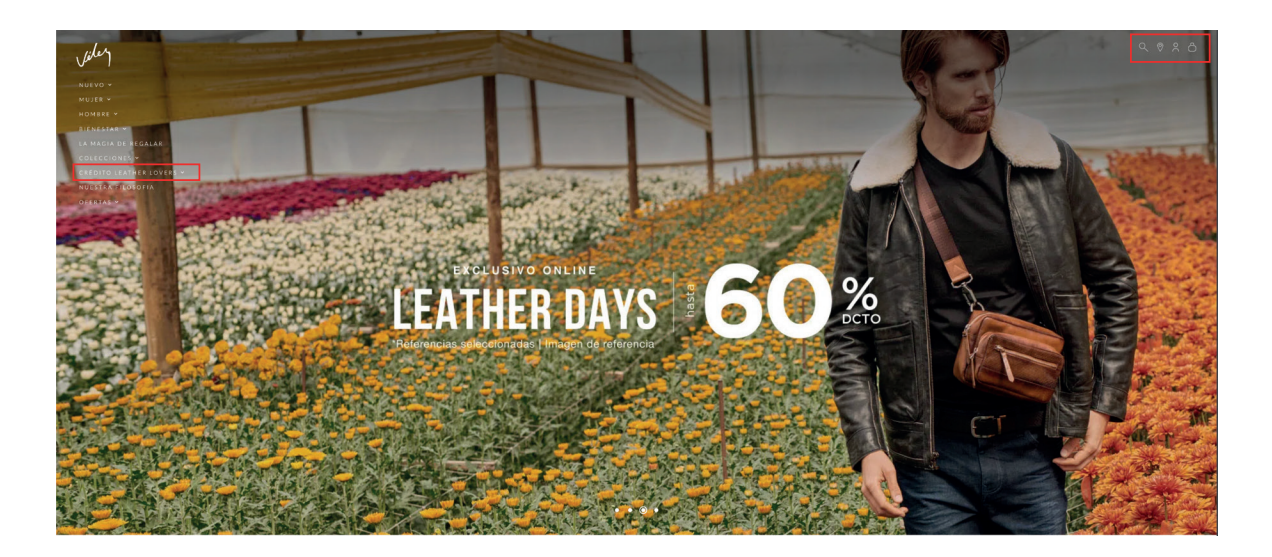

### Paso 2

Inicia sesión. Si no estás registrado, hazlo aquí

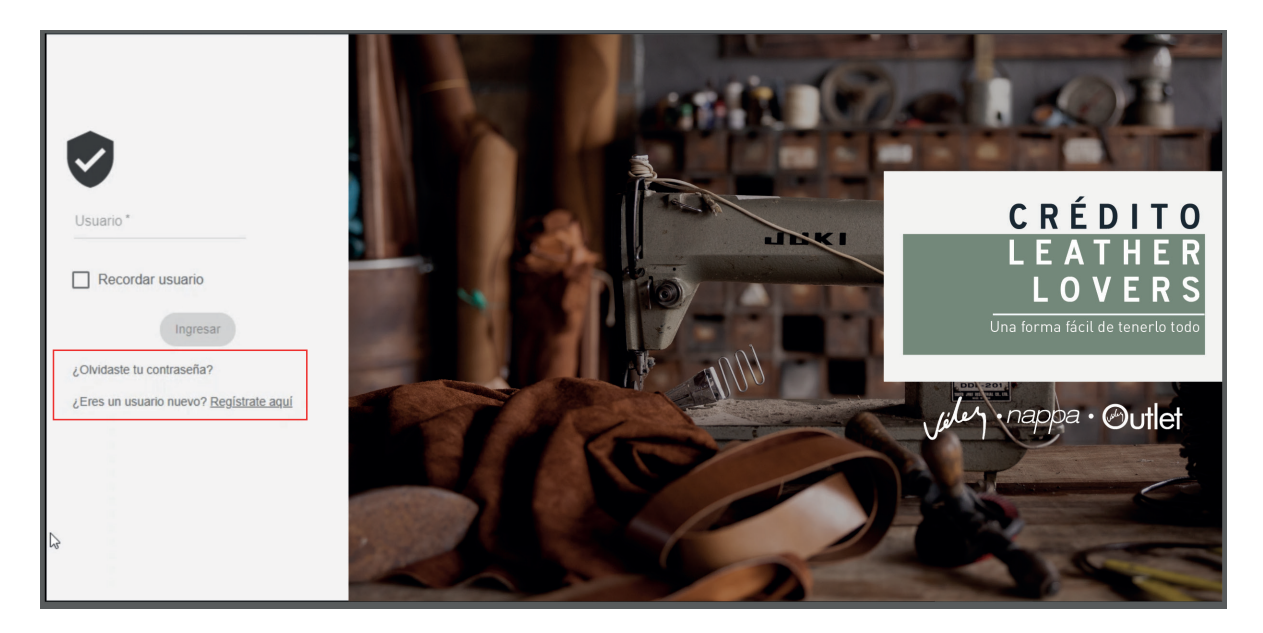

### Paso 3

Si no estás registrado, debes ingresar la siguiente información.

| CRÉDITO LEATHE                   | ER LOVERS        |                       |   |
|----------------------------------|------------------|-----------------------|---|
| Consultas Pagos y Consignaciones | Mensajerla Salir |                       |   |
|                                  | Registrar U      | Jsuario               | Ø |
| Tipo de documento *              | •                | Número de documento * |   |
| Tipo de producto/relación *      | •                |                       |   |
|                                  | Cancelar         | Consultar             |   |

Una vez registrada la información, dar click en CONSULTAR.

Al ingresar y confirmar la contraseña, dar click en el botón CONTINUAR.

|                             | Registrar              | Usuario               |
|-----------------------------|------------------------|-----------------------|
| Tipo de documento *         |                        | Número de documento * |
| CEDULA DE CIUDADANIA        | *                      | 7827348633            |
| Tipo de producto/relación * |                        | Correo electrónico *  |
| Correo electrónico          | Ψ                      | ejemplo@ejemplo.com   |
| Usuario *                   |                        |                       |
| 7827348633                  |                        |                       |
| Contraseña *                | Confirmar contraseña * |                       |
| ••••                        |                        |                       |
|                             | Cancelar               | Continuar             |

# Paso 4

A tu correo electrónico o celular, llegará un código de verificación, ingrésalo y da click en **ACEPTAR.** 

|                                                   | Código de Verificación<br>Prebaswog1@gmail.com<br>Para ●<br>Buen d∳a<br>Su codigo de verificacion es:<br>00098 |                 |
|---------------------------------------------------|----------------------------------------------------------------------------------------------------|-----------------|
|                                                   | Gracias por su atenci�n.                                                                                       |                 |
|                                                   | Registrar Usuario                                                                                              |                 |
| Tipo de documento *<br>CEDULA DE CIUDAE           | Confirmación Código                                                                                            |                 |
| Tipo de producto/relación *<br>Correo electrónico | Por favor ingresa el código enviado por mensa<br>correo electrónico                                            | je de texto y/o |
| <b>Usuario *</b><br>7827348633                    | Código *                                                                                                    |                 |
| Contraseña *                                      | Cancel                                                                                                    | ar Aceptar      |
|                                                   | Cancelar Continuar                                                                                             |                 |

Una vez ingresado el código deberás da click en ACEPTAR.

Registrar Usuario

Usuario creado exitosamente

Tipo de identificación: CEDULA DE CIUDADANIA

Identificación: 7827348633

Nombre: Juan Pérez Arango

Nombre de usuario: 7827348633

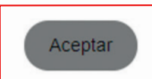

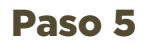

#### Ingresa al portal de pagos, con tu usuario y la clave.

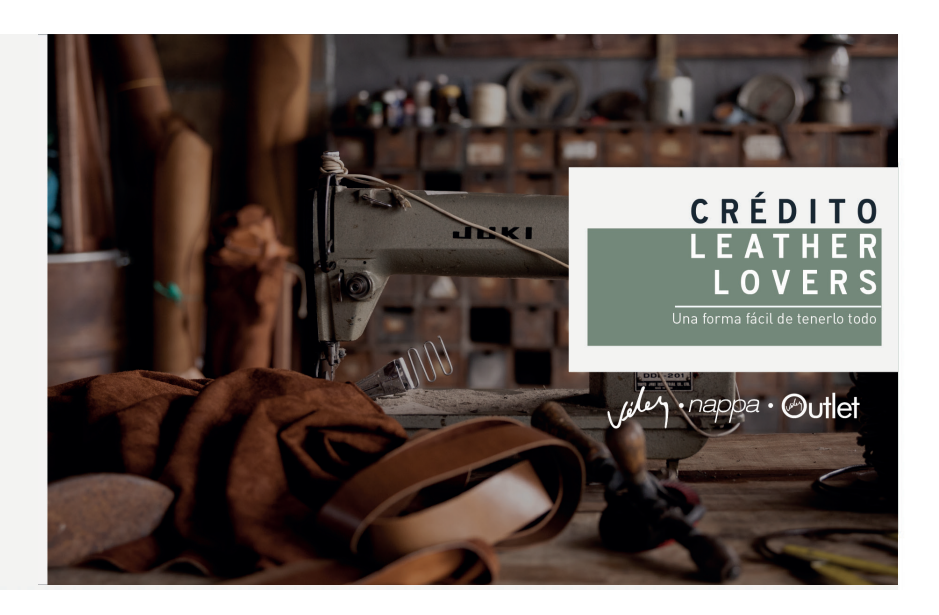

| ~ | 6 | 9    | 2    |
|---|---|------|------|
| 8 | 4 | 5    | 1    |
| 0 | 7 | limp | piar |

#### Paso 6

Responde las preguntas de seguridad.

A continuación, selecciona las preguntas e ingresa las respuestas, es importante que las tengas claras, debido a que se te preguntaran al momento de reestablecer tu contraseña o cuando te conectes desde otro equipo o IP.\*

| *Registro reque        | rido. Por favor configurar las preguntas de seguridad |
|------------------------|-------------------------------------------------------|
| Frase de seguridad *   |                                                       |
| Seleccionar pregunta * | ✓ Respuesta*                                          |
| Seleccionar pregunta * | ← Respuesta*                                          |
| Seleccionar pregunta * | <ul> <li>Respuesta *</li> </ul>                       |

Da click en **ACEPTAR** para grabar tu imagen y preguntas de seguridad.

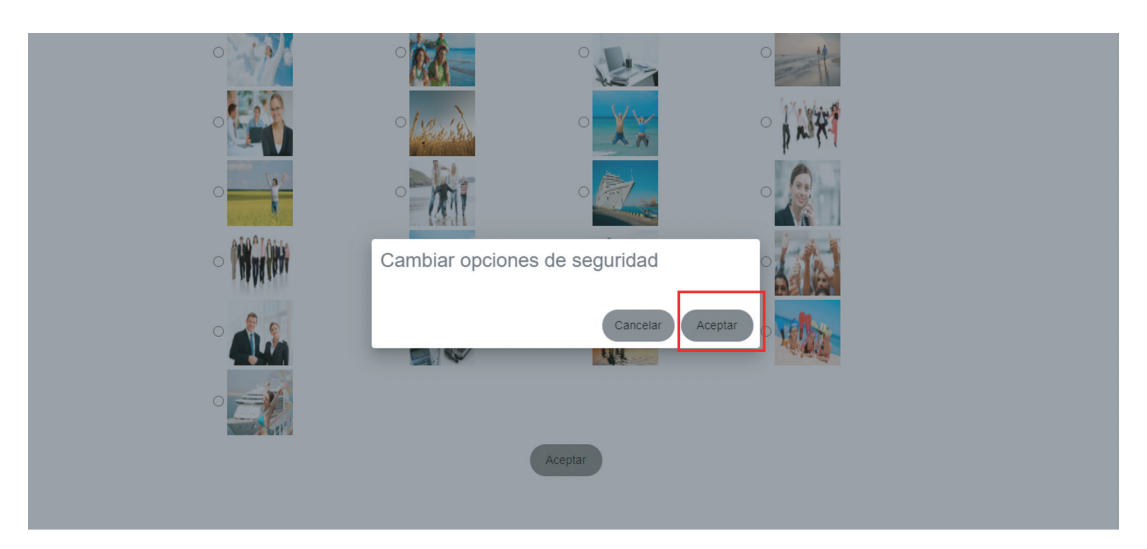

# AHORA PAGA TU CRÉDITO EN LÍNEA

Instructivo ingreso y pagos al portal de pagos de Crédito Leather Lovers

### Paso 1

Ingresa al portal de pagos, a través de **www.velez.com.co**, digita tu usuario y contraseña y valida que tu imagen de seguridad sea la correcta.

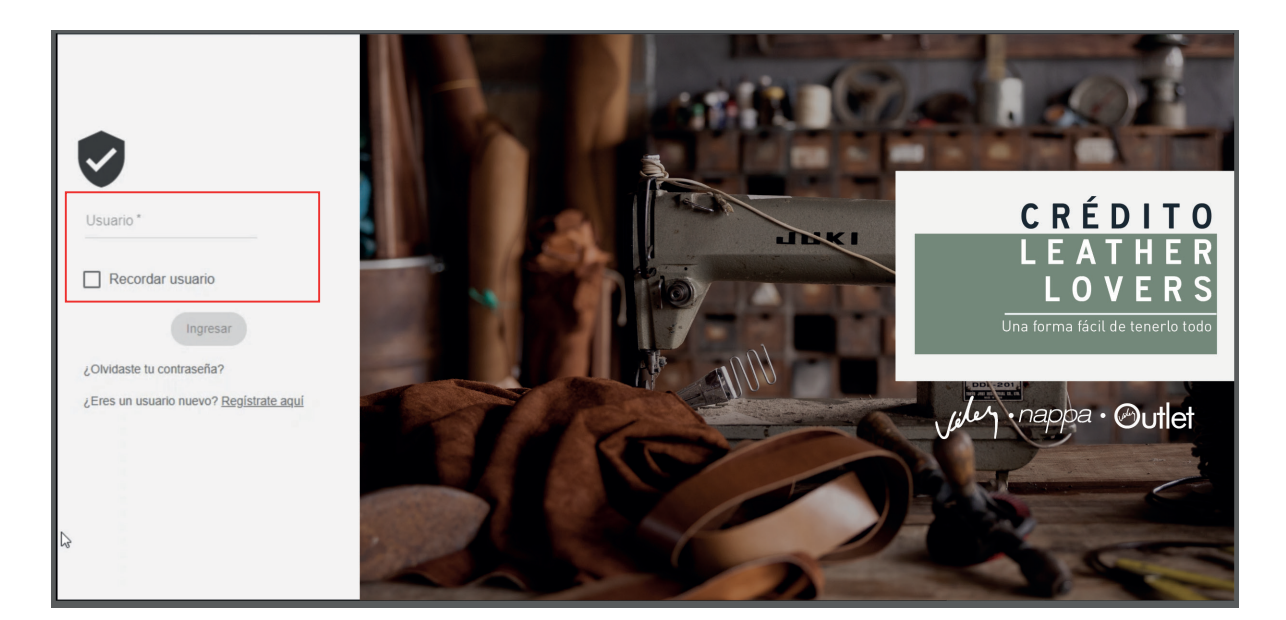

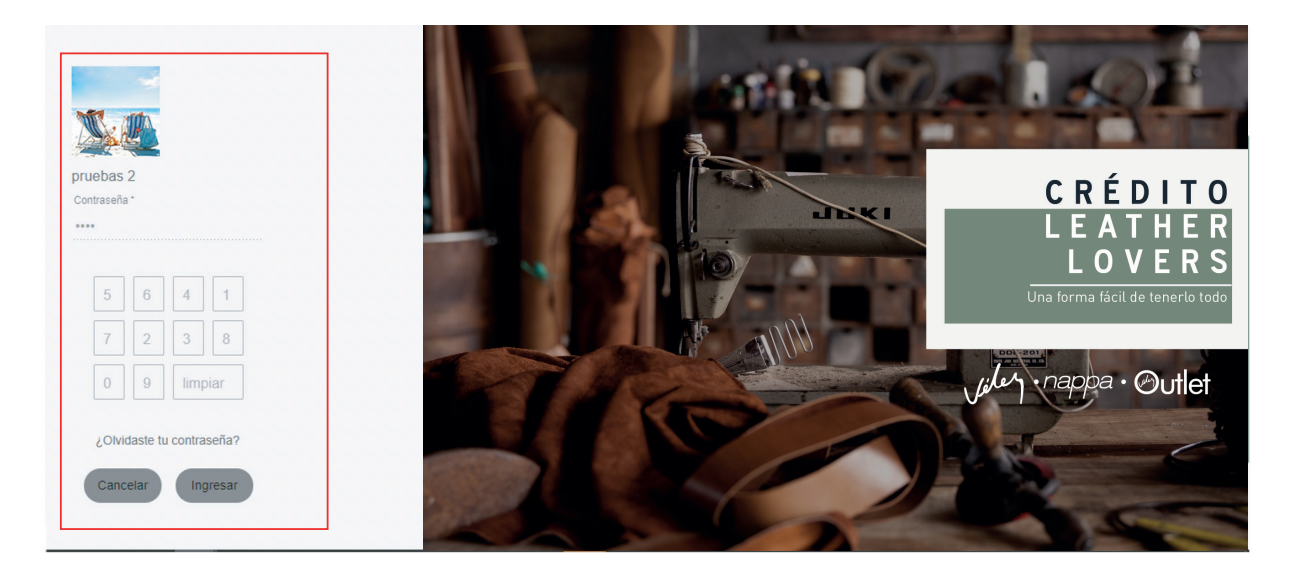

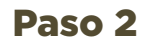

Da click en la opción pagos y consignaciones.

| brsultas Pagos y Consignaciones Mensajerla Salir     |
|------------------------------------------------------|
|                                                      |
| Consolidado de productos                             |
| Eiltrar                                              |
| F HL GI                                              |
| Tipo Nombre línea Número de cuenta Saldo             |
| CONSUMO CRÉDITO LEATHER LOVERS 268332 \$345.875,00 Q |

Paso 3

Elige el valor a pagar en caso de que sea diferente al sugerido y finaliza el pago y elige tu banco.

| Produ                                   | ctos                                                                                                    | Valor a pagar                                                                                                    |     |
|-----------------------------------------|----------------------------------------------------------------------------------------------------|----------------------------------------------------------------------------------------------------|-----|
| 0                                       | CRÉDITO LEATHER LOVERS - 2683<br>Valor Pendiente: \$40.000,00<br>Fecha Vencimiento:                                                                                                    | \$40.000,00                                                                                                    |     |
| Total a                                 | Pagar:                                                                                                    | \$40.000                                                                                                    | ),( |
|                                         |                                                                                                    | Ir a Pagar                                                                                                    |     |
|                                         |                                                                                                    |                                                                                                    |     |
|                                         |                                                                                                    |                                                                                                    |     |
|                                         | www.wog.co Todo                                                                                                    | s los derechos reservados © Oficina Digital Versión 1.2                                                                                                    |     |
|                                         |                                                                                                    |                                                                                                    |     |
|                                         |                                                                                                    | 1 <b>7</b> -1-1-1-1-1-1-1-1-1-1-1-1-1-1-1-1-1-1-1                                                                                                    |     |
|                                         |                                                                                                    | r⊑sta transacción está sujeta a venficación                                                                                                    |     |
| A coi                                   | ntinuación seleccione el mec                                                                                                    | tio de pago que desea utilizar para pagar:                                                                                                    |     |
| A cor                                   |                                                                                                    | tio de pago que desea utilizar para pagar:                                                                                                    |     |
|                                         | ntinuación seleccione el mec                                                                                                    | Información esta sujeta a verticación esta sujeta a verticación esta sujeta sujeta |     |
|                                         | ntinuación seleccione el mec<br>cepto Términos y Condiciones Click Para Ver I<br>Pago Tarjeta Crédito                                                                                                    | Información                                                                                                    |     |
|                                         | ntinuación seleccione el med<br>epto Términos y Condiciones Click Para Ver I<br>Pago Tarjeta Crédito<br>Pago PSE - débito desde su cuenta corriente o de                                                                                                    | e ahorros                                                                                                    |     |
|                                         | ntinuación seleccione el mec<br>cepto Términos y Condiciones Click Para Ver l<br>Pago Tarjeta Crédito<br>Pago PSE - débito desde su cuenta corriente o de                                                                                                    | La transaccion esta sujeta a verticación<br>dio de pago que desea utilizar para pagar:<br>Información<br>e ahorros<br>El pago se efectuará utilizando los servicios de PSE, realizando el débito desde                                                                                                    |     |
| A col                                   | ntinuación seleccione el med<br>epto Términos y Condiciones Click Para Ver l<br>Pago Tarjeta Crédito<br>Pago PSE - débito desde su cuenta corriente o de<br>Se<br>ccione el tipo de cliente y el banco                                                                                                    | e ahorros<br>El pago se efectuará utilizando los servicios de PSE, realizando el débilo desde<br>su cuente corriente o de ahorros.                                                                                                    |     |
| A COL<br>A COL<br>A COL<br>Sele<br>Tipo | ntinuación seleccione el med<br>epro Términos y Condiciones Click Para Ver l<br>Pago Tarjeta Crédito<br>Pago PSE - débito desde su cuenta corriente o de<br>ccione el tipo de cliente y el banco<br>Cliente Persona v                                                                                                    | e ahorros<br>El pago se efectuará utilizando los servicios de PSE, realizando el débito desde<br>su cuenta corriente o de ahorros.                                                                                                    |     |
| A con                                   | ntinuación seleccione el med<br>septo Términos y Condiciones Click Para Ver l<br>Pago Tarjeta Crédito<br>Pago PSE - débito desde su cuenta corriente o de<br>se<br>ccione el tipo de cliente y el banco<br>Cliente Persone<br>INCOOMENA S A                                                                                                    | La transaccion esta sujeta a verificación<br>dio de pago que desea utilizar para pagar:<br>Entormación<br>e ahorros<br>El pago se efectuará utilizando los servicios de PSE, realizando el débilo desde<br>su cuenta corriente o de ahorros.<br>Clic para continuar con el pago                                                                                                    |     |
| A col                                   | ntinuación seleccione el med<br>epro Términos y Condiciones Click Para Ver l<br>Pago Tarjeta Crédito<br>Pago PSE - débito desde su cuenta corriente o de<br>cione el tipo de cliente y el banco<br>Cliente Persona v<br>NACOOLOMEIA S.A.<br>Ta coopERATIVA FINANCIERA<br>TIBANK<br>DO TERIMANCIERA                                                                                                    | e ahoros El pago se efectuará utilizando los servicios de PSE, realizando el débito desde su cuenta corriente o de ahorros. Lice para continuar con el pago Al presionar el botón continuar, usted ingresará al sitio WEB de su entidad financiara. Una concluye el proceso de pago, no olvide regresar a nuestro sitio para finalizar adecuadamente el pago.                                                                                                    |     |
|                                         | Antinuación seleccione el med<br>septo Términos y Condiciones Click Para Ver l<br>Pago Tarjeta Crédito<br>Pago PSE - débito desde su cuenta corriente o de<br>sectorne el tipo de cliente y el banco<br>Cliente Persona<br>NACONICIMIENTA<br>SANCONERVA S.A.<br>ACOOPERATIVA FINANCIERA<br>TERANAMUERA                                                                                                    | e ahoros<br>El pago se efectuará utilizando los servicios de PSE, realizando el débito desde<br>su cuenta corriente o de ahorros.<br>El pago se efectuará utilizando los servicios de PSE, realizando el débito desde<br>su cuenta corriente o de ahorros.<br>Al presionar el bolón continuar, usted ingresará al sitio WEB de su entidad financiera.<br>Una concluya el proceso de pago, no olvide regresar a nuestro sitio para finalizar<br>adecuadamente el pago.                                                                                                    |     |
|                                         | Antinuación seleccione el med<br>septo Términos y Condiciones Cick Para Ver l<br>Pago Tarjeta Crédito<br>Pago PSE - débito desde su cuenta corriente o de<br>Ciente Persona Ciente y el banco<br>Ciente Persona Ciente y el banco<br>NICCONICIMIENTA<br>NICCONICIMIENTA<br>NICCONICIM | The page of the second page of the second page of  |     |
| A COI                                   | ntinuación seleccione el med<br>repro Tárminos y Condiciones Click Para Ver l<br>Pago Tarjeta Crédito<br>Pago PSE - débito desde su cuenta corriente o de<br>control de cliente y el banco<br>Cliente Persona<br>NOCOLOMIENA S.<br>A COOPERATIVA FINANCIERA<br>TERMANYIERA                                                                                                    | te atorno to de pago que desea utilizar para paga:  To de pago que desea utilizar para paga:  To de pago se efectuará utilizando los servicios de PSE, realizando el débito desde su cuenta corriente o de ahorros.  Icic para continuar con el pago Al presionar el botón continuar, usted ingresará al sitio WEB de su entidad financiera. Una vez concluya el proceso de pago, no olvide regresar a nuestro sitio para finalizar  Al presionar el botón continuar, usted ingresará al sitio WEB de su entidad financiera. Una vez concluya el proceso de pago, no olvide regresar a nuestro sitio para finalizar  Datafono Virtual Datafono Virtual ConaPAGOS. Derechos Reservados                                                                                                    |     |